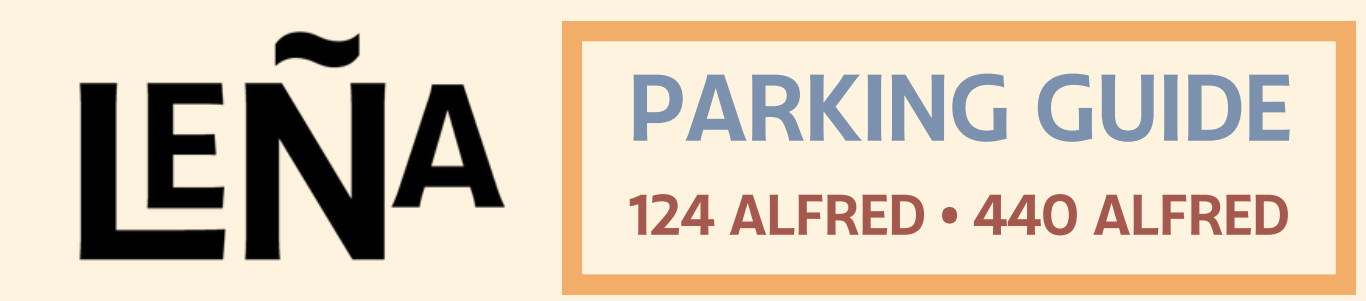

### We're looking forward to your visit at Leña!

Validated parking is available at two nearby parking lots for up to 3 hours and 20 minutes. Please follow the steps below to successfully validate your parking after your visit.

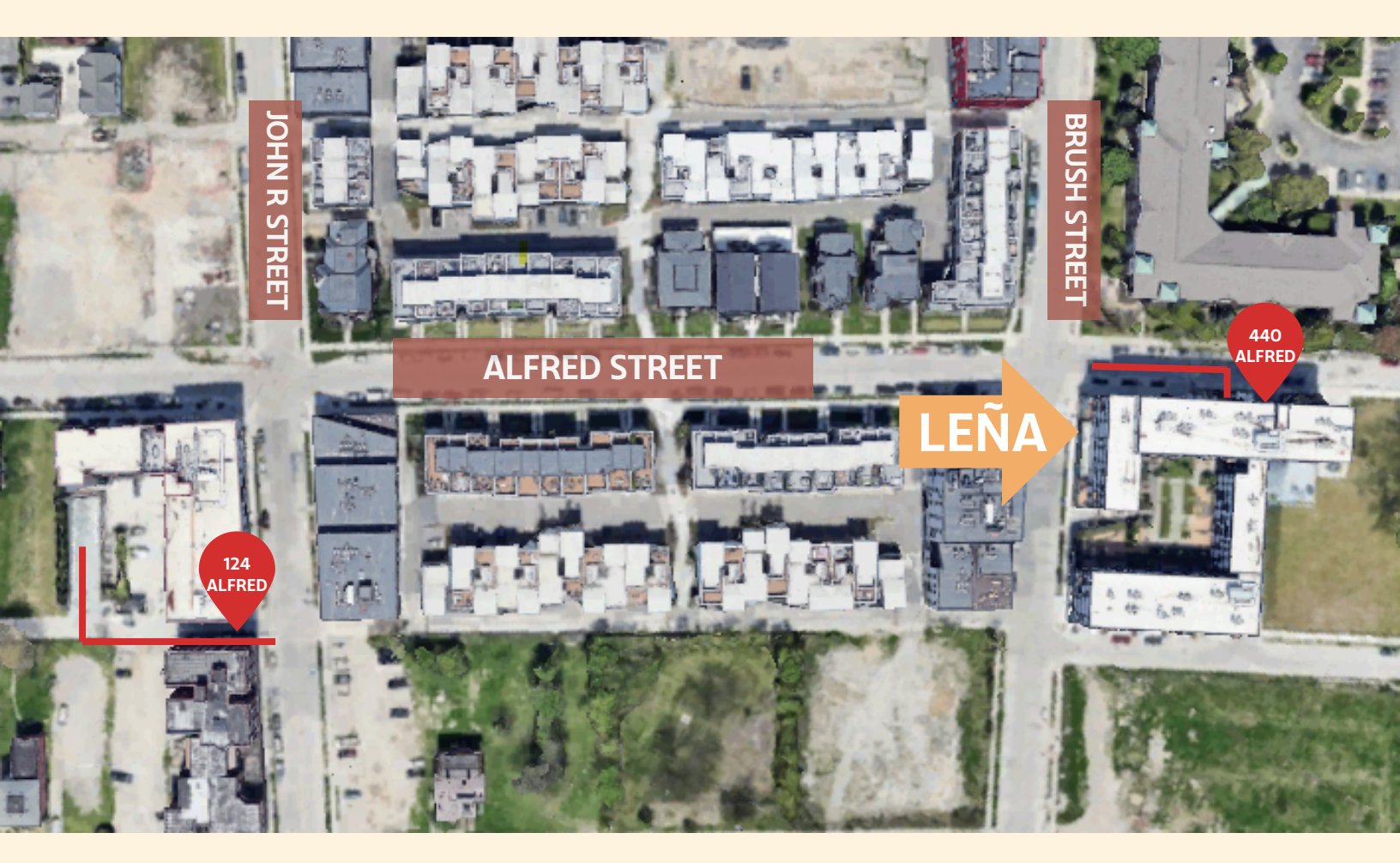

### 124 Alfred

From John R Street, turn into the alley south of Alfred and then turn right into the parking area.

### **440 Alfred** The guest entrance is on Alfred Street, east of Brush Street.

# LEÑA

## PARKING GUIDE 124 ALFRED • 440 ALFRED

**Registering in Metropolis** 

All parkers must register their information with Metropolis to begin the parking visit. To register, you can either:

A) Scan the QR code displayed on the 'Scan-To-Pay' signage around the parking area;B) Visit www.metropolis.io/join at any time to complete the steps.

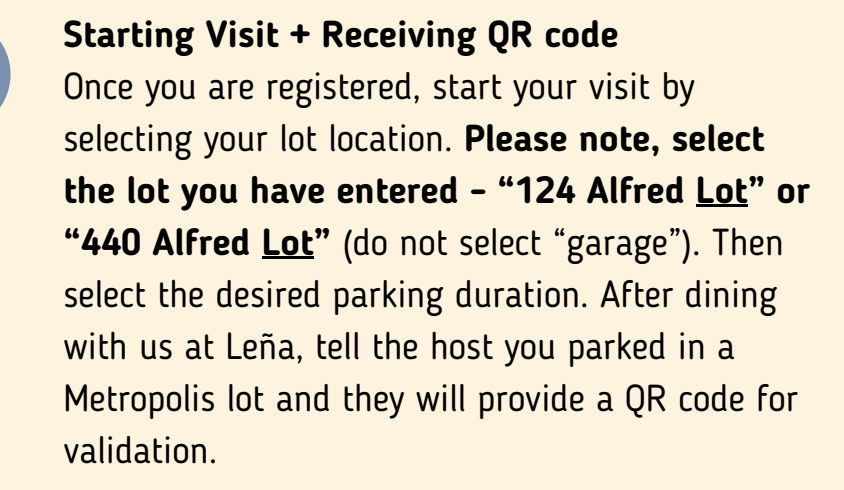

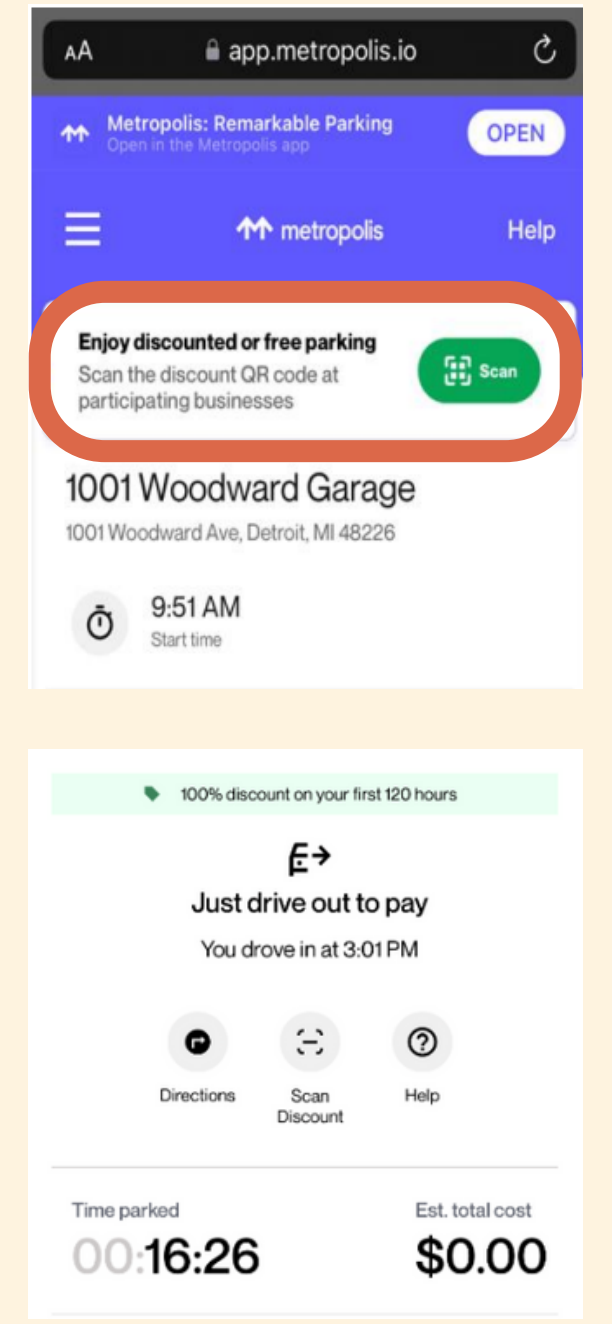

#### **Applying QR Code**

After receiving the QR code from Leña, open the Metropolis app or website. You will see a green button that reads "Enjoy discounted or free parking" (circled in the screenshot to the right). Click "Scan" and scan the QR code provided by Leña. Once scanned, you will receive confirmation that all charges accumulated within the first 3hrs and 20min of your visit are cleared. **To redeem the validation successfully, it must be applied <u>after</u> you have entered the lot and <u>before</u> you have exited.** 

#3

#1